**راهنمای اساتید برای برگزاری کلاس های آموزش مجازی با استفاده از Adobe Connect** 

## موسسه آموزش عالی حکیم جرجانی گرگان

۱. نیازمندی ها

- دسترسی به یک کامپیوتر یا لپ تاپ
- اتصال به اینترنت با سرعت kbps۵۱۲ یا بیشتر
- استفاده از head set یا Hands Free جهت شنیدن با کیفیت صدا و میکروفون جهت صحبت با

دانشجويان

• حضور در یک مکان نسبتا آرام برای برگزاری بهینه کلاس

۲ . نصب و راه اندازی adobe connect بر روی سیستم عامل ویندوز

### **۲.۱ . نصب و راه اندازی**

\* از بخش Add or remove ویندوزتان تمام فلش پلیر هایی که نصب هست را حذف کنید.

\* از بخش Add or remove ویندوزتان تمام ادوبی کانکتهایی که نصب هست را حذف کنید (اگر

قبلا نصب كرده ايد)

- اخرین ورژن فلش پلیر را از لینک روبرو دانلود کنید : دانلود فلش پلیر نسخه اخر
- اخرین ورژن ۲۰۲۰ ادوب کانکت را از لینک زیر دانلود و نصب کنید. دانلود ادوب کلاینت ویندوز

\* فونت های فارسی را نیز روی سیستم خود نصب کنید.

\* در صورتی که با نسخه ویندوزی موفق به ورود نشدید از روش دوم یعنی نسخه <u>Adobe Comect client addin</u> را نصب کنید.

### ۲.۲ . ورود به کلاس

برای هر کلاس، یک روز و ساعت طبق ابلاغ (برنامه هفتگی) و یک آدرس که در لینک کلاسهای مجازی و آنلاین می باشد مشخص شده تا با نام کاربری و رمز عبور که هر دو کد ملی استاد می باشد، بعنوان استاد به کلاس وارد شوید.

• نرم افزار Adobe Connect را اجرا کنید.

روی لینک کلاس که در سایت مؤسسه در قسمت کلاسهای مجازی و آنلاین روز به روز درج شده است
 کلیک نمایید یا آدرس درج شده را در بخش آدرس در (Adobe Connect ) وارد کرده و ontinue را
 کلیک کنید.

| ADOBE CONNECT                                       |                     |
|-----------------------------------------------------|---------------------|
| Welcome to Adaba Connecti                           |                     |
| Enter the Adobe Connect meeting, seminar or content | Recents Favorites   |
| URL to join.                                        |                     |
| Continue                                            |                     |
|                                                     |                     |
|                                                     | No recent Meetings. |

قوجه: بعد از به پایان رسیدن کلاس حتماً از منوی End Meeting را کلیک نمایید. تا پایان کلاس اعلام شود.

• گزینه RegisteredUser را انتخاب کرده، در قسمت Password و Username کد ملی خود را وارد

نمایید و بر روی Enter Room کلیک کنید.

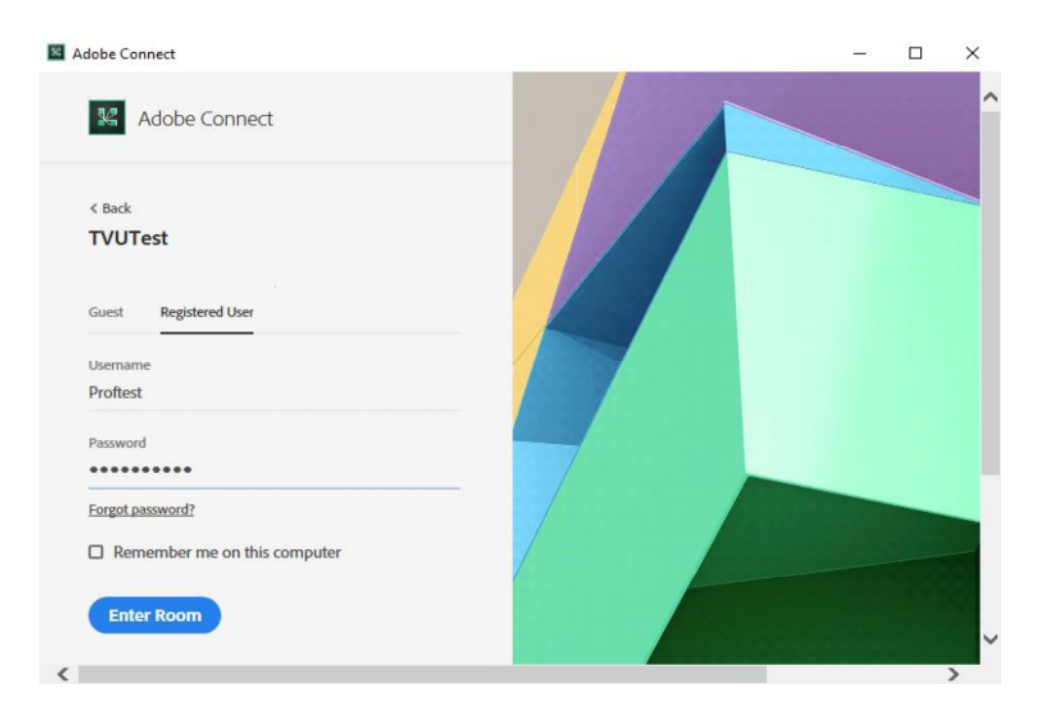

- بعد از ورود به کلاس و تنظیم صدا در ابتدای شروع کلاس که در ادامه آموزش آمده است از منوی Meeting گزینه Record meetingرا جهت ضبط همه رخدادها در کلاس مجازی کلیک نمایید تا از محتویات درس به صورت آنلاین و گزارش گیری بتوان استفاده کرد و برای همه اساتید گرامی انجام این کار الزامی است. بعد از پایان کلاس روی همین گزینه کلیک شود تا ضبط متوقف گردد، بعد، پایان کلاس را اعلام نمایید وخارج شوید.
  - پنجره باز شده بصورت زیر خواهد بود.

| ComputerTeachers - Adole Connect |                                                                                                    | 00   |
|----------------------------------|----------------------------------------------------------------------------------------------------|------|
| Meeting 40 - 47 -                |                                                                                                    | Help |
| are                              | ⇒. Video                                                                                                    |      |
|                                  |                                                                                                    | ٤    |
| Nothing is being shared.         | Attendeus (2)<br>(1)<br>(2)<br>(2)<br>(3)<br>(3)<br>(4)<br>(3)<br>(4)<br>(4)<br>(5)<br>(4)<br>(5)<br>(5)<br>(5)<br>(5)<br>(6)<br>(7)<br>(7)<br>(7)<br>(7)<br>(7)<br>(7)<br>(7)<br>(7 | ٣    |
|                                  | Chaf (forgreet)                                                                                                    |      |
|                                  | men rask (2000<br>men rask (2<br>men rask (2<br>men rask (2)                                                                                                    |      |

۱ - محیط ارائه محتوا توسط استاد.

۲ - محیط گفتگو یا چت: شما می توانید در این بخش به دانشجویان پیام دهید یا پیام های دانشجویان را ببینید.

۳ - لیست کاربران حاضر در کلاس شامل استاد و سایر دانشجویان

**توجه:** دانشجو با اجازه استاد می تواند وارد کلاس شود اگر نام دانشجو جزء لیست کلاس بود دکمه allow را کلیک نمایید تا دانشجو وارد کلاس شود.

۴ - نمایش تصویر استاد (یا دانشجویان)

۲.۳ . تنظيم صدا

یکی از نکات مهم در کلاس آنلاین تنظیم صدای بلندگو و میکروفن شرکت کنندگان در کلاس می باشد. برای تنظیمات مربوط به آن ابتدا باید مطمئن باشید کارت صدای سیستم شما به درستی نصب شده است در ادامه به تست ان ها می پردازیم.

• از منوی Meeting در گوشه بالای سمت راست گزینه Wizard Setup Audio ... را انتخاب نمائید.

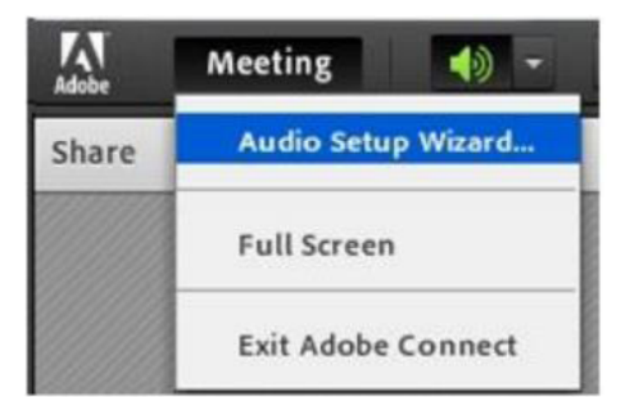

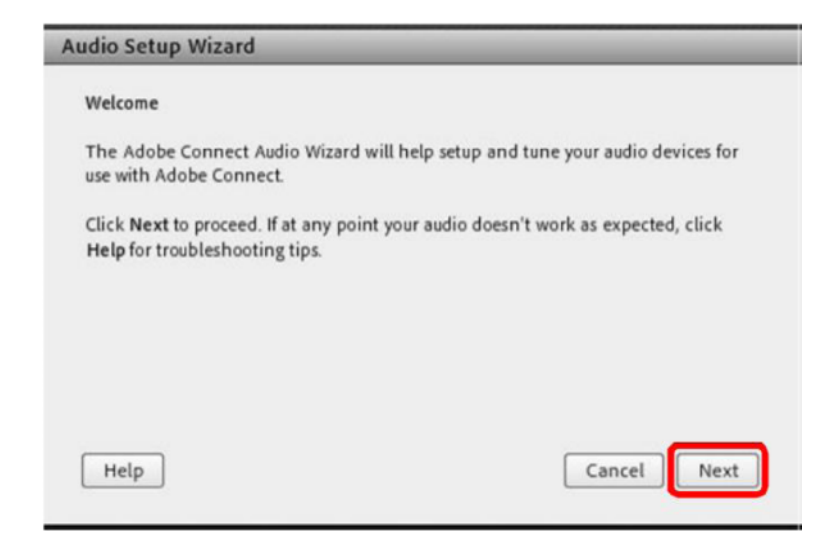

• تست حجم صدای بلندگو بر روی دکمه Sound Play کلیک کنید تا صدای در حال پخش را بشنوید.

| Test Sound Outp                                              | ut                                                                                        |                                                                                    |
|--------------------------------------------------------------|-------------------------------------------------------------------------------------------|------------------------------------------------------------------------------------|
| Ensure that your<br>to an audible leve<br>voice greeting, cl | speakers are connected ar<br>el.Click <b>Play Sound</b> to chec<br>ick <b>Help</b> .      | nd turned on. The volume should be set<br>:k your speakers, if you do not hear the |
| r i mj source                                                | Test sound finished. Cl                                                                   | ick Next to proceed to next test.                                                  |
|                                                              |                                                                                           |                                                                                    |
| Help                                                         |                                                                                           | Cancel Prev Next                                                                   |
| udio Setup Wiz                                               | ard - Step 1(4)                                                                           |                                                                                    |
| Test Sound Output                                            | nt<br>speakers are connected ar<br>L.Click <b>Play Sound</b> to chec<br>ick <b>Help</b> . | id turned on. The volume should be set<br>k your speakers, if you do not hear the  |
| voice greeting, cli                                          |                                                                                           |                                                                                    |
| voice greeting, cli                                          |                                                                                           |                                                                                    |
| voice greeting, cli                                          | Now playing test soun                                                                     | d                                                                                  |
| voice greeting, cli                                          | Now playing test soun                                                                     | d                                                                                  |
| to an audible leve<br>voice greeting, cli                    | Now playing test soun                                                                     | d                                                                                  |

تنظیم میکروفن : ابتدا میکروفن سیستم را انتخاب کنید )با کلیک بر روی فلش جلوی Select default (device)

| udio Setup Wizard - Step 2                       | 2(4)                                                  |
|--------------------------------------------------|-------------------------------------------------------|
| Select Microphone                                |                                                       |
| To broadcast audio using Adob                    | e Connect, choose a recording device below.           |
| Select default device                            |                                                       |
| If you are not sure which devic                  | e to nick, click Next and Adobe Connect will choose   |
| for you. If you are not using Ado<br>the wizard. | obe Connect for broadcast audio, click Cancel to quit |

| udio Setup Wizard - Step 2(4)                                                             |                                                                                                    |
|-------------------------------------------------------------------------------------------|----------------------------------------------------------------------------------------------------|
| Select Microphone                                                                         |                                                                                                    |
| To broadcast audio using Adobe Co                                                         | onnect, choose a recording device below.                                                                          |
| Microphone (High Definition Au                                                            | udio Device) 👻                                                                                                    |
| If you are not sure which device to<br>for you. If you are not using Adobe<br>the wizard. | pick, click <b>Next</b> and Adobe Connect will choose<br>Connect for broadcast audio, click <b>Cancel</b> to quit |
|                                                                                           |                                                                                                    |

• مطمئن باشد که میکروفن سیستم شما متصل می باشد بر روی دکمه Record کلیک کرده و صحبت

| e Microphone Volume<br>nsure that your microphone is working properly, click Reco<br>wing sentence into the microphone. Click Stop once you a<br>Play Recording button to hear your recording.<br>se speak <i>"I can see the recording bar is moving and my micro</i><br>werly" or anything you desire<br>Record | ord, and read the<br>re done and click |
|----------------------------------------------------------------------------------------------------|----------------------------------------|
| nsure that your microphone is working properly, click Reco<br>owing sentence into the microphone. Click Stop once you a<br>Play Recording button to hear your recording.<br>se speak "I can see the recording bar is moving and my micro<br>verly" or anything you desire<br>Record                              | ord, and read the<br>re done and click |
| owing sentence into the microphone. Click <b>Stop</b> once you a<br><b>Play Recording</b> button to hear your recording.<br><b>se speak</b> <i>"I can see the recording bar is moving and my micro</i><br><i>verly"</i> or anything you desire<br>Record                                                         | re done and click                      |
| se speak "I can see the recording bar is moving and my micro<br>verly" or anything you desire<br>Record                                                                                                    | phone is working                       |
| se speak "I can see the recording bar is moving and my micro<br>perly" or anything you desire<br>Record                                                                                                    | phone is working                       |
| Record                                                                                                    |                                        |
| Record                                                                                                    |                                        |
|                                                                                                    |                                        |
|                                                                                                    | Play Recording                         |
|                                                                                                    |                                        |
|                                                                                                    |                                        |
|                                                                                                    |                                        |
| cancer [                                                                                                    | Draw Nav                               |

برای توقف ضبط صدا بر روی دکمه Stop کلیک کنید

| udio Setup Wizard - Step                                                                          | p 3(4)                                                                                                    |
|---------------------------------------------------------------------------------------------------|----------------------------------------------------------------------------------------------------|
| Tune Microphone Volume                                                                            |                                                                                                    |
| To ensure that your microph<br>following sentence into the<br>the <b>Play Recording</b> button to | none is working properly, click <b>Record</b> , and read the<br>microphone. Click <b>Stop</b> once you are done and click<br>o hear your recording. |
| Please speak "I can see the r<br>properly" or anything you de                                     | ecording bar is moving and my microphone is working<br>esire                                                                                        |
|                                                                                                   | Play Recording                                                                                                    |
| Неір                                                                                              | Cancel Prev Next                                                                                                    |

• برای تست صدای ضبط شده بر روی دکمه Recording Play کلیک کنید و پس از شنیدن صدای

خود بر روی دکمه Next کلیک کنید

| Fune Microphone Volume                                                                                                    |                                                                               |
|----------------------------------------------------------------------------------------------------|-------------------------------------------------------------------------------|
| To ensure that your microp                                                                                                    | hone is working properly, click Record, and read the                          |
| ollowing sentence into the                                                                                                    | microphone. Click Stop once you are done and click                            |
| he Play Recording button t                                                                                                    | o hear your recording.                                                        |
|                                                                                                    |                                                                               |
| lease speak "I con see the                                                                                                    | recording bar is moving and my microphone is working                          |
| lease speak "I can see the interpretent of the second second seco | recording bar is moving and my microphone is working<br>esire                 |
| Please speak "I can see the i<br>properly" or anything you do                                                                                                    | recording bar is moving and my microphone is working<br>esire                 |
| Please speak "I can see the p<br>properly" or anything you do<br>Record                                                                                                    | recording bar is moving and my microphone is working<br>esire                 |
| Please speak "I can see the i<br>properly" or anything you do<br>Record                                                                                                    | recording bar is moving and my microphone is working<br>esire<br>Stop Playing |
| Please speak "I can see the in<br>properly" or anything you do                                                                                                    | recording bar is moving and my microphone is working<br>esire<br>Stop Playing |
| Please speak "I can see the i<br>properly" or anything you do<br>Record                                                                                                    | recording bar is moving and my microphone is working<br>esire<br>Stop Playing |

• تست میزان آرام بودن محیطی که میکروفن در آن قرار دارد بر روی دکمه Silence Test کلیک کنید

و در ادامه بر روی دکمه Next کلیک کنید .

| Tune Silence Level<br>To detect the amount of background noise around you, click Test Silence. Please<br>make sure you are in a quiet place and stay silent until the progress bar is filled.<br>Once this is complete, click Next.<br>Test Silence<br>Test Complete. Click Next to complete wizard. | idio Setup Wiz                                           | ard - Step 4(4)                                                                                                    |
|----------------------------------------------------------------------------------------------------|----------------------------------------------------------|----------------------------------------------------------------------------------------------------|
| To detect the amount of background noise around you, click <b>Test Silence</b> . Please<br>make sure you are in a quiet place and stay silent until the progress bar is filled.<br>Once this is complete, click <b>Next</b> .<br>Test Silence<br>Test Complete. Click Next to complete wizard.       | Tune Silence Lev                                         | el                                                                                                    |
| Test Silence<br>Test Complete. Click Next to complete wizard.                                                                                                    | To detect the am<br>make sure you ar<br>Once this is com | ount of background noise around you, click <b>Test Silence</b> . Please<br>e in a quiet place and stay silent until the progress bar is filled.<br>plete, click <b>Next</b> . |
| Test Complete. Click Next to complete wizard.                                                                                                    | Test Silence                                             |                                                                                                    |
|                                                                                                    |                                                          | Test Complete. Click Next to complete wizard.                                                                                                    |
|                                                                                                    |                                                          |                                                                                                    |
|                                                                                                    |                                                          |                                                                                                    |
|                                                                                                    | Help                                                     | Cancel Prev Next                                                                                                    |
| Help Cancel Prev Next                                                                                                    |                                                          |                                                                                                    |

• نتایج تنظیمات انجام شده نمایش داده می شود و برای اتمام کار بر روی دکمه Finish کلیک کنید .

| idio Setup Successful!                                      |                                                                             |
|-------------------------------------------------------------|-----------------------------------------------------------------------------|
| Success                                                     |                                                                             |
| You have completed the Aud<br>with your audio, click the He | io Setup Wizard. If you are still experiencing problems<br>lp button below. |
| Microphone - Microphone (                                   | High Definition Audio Device)                                               |
| Silence Level - 8                                           |                                                                             |
|                                                             |                                                                             |
|                                                             |                                                                             |
|                                                             |                                                                             |
|                                                             |                                                                             |
| Help                                                        | Cancel Prev Finish                                                          |
| 00                                                          |                                                                             |

# ۲.۴ . تنظیم میزان حجم صدای بلندگو

\* بر روی علامت بلندگو در گوشه بالای سمت راست پنل کلیک کنید سپس گزینه Adjust Speaker
 \* Volume... را انتخاب کنید

| - 2 -                      |
|----------------------------|
| Mute My Speakers           |
| Mute Conference Audio Only |
| Adjust Speaker Volume      |
|                            |

| Adjust Speaker | Vol | ume     |         |         |        |           |
|----------------|-----|---------|---------|---------|--------|-----------|
| Drag slider to | adj | ust spe | aker vo | lume fo | r this | meeting.  |
| Speaker        | -   | _       | i.      | r.      | T.     | —         |
|                |     | Low     |         |         |        | High      |
|                |     |         |         |         |        | OK Cancel |

#### ۲.۵ . تايپ در محيط چت

توجه داشته باشید در هنگام تایپ متن فارسی زمانی که به حرف ی می رسید حتماً از Shift+x استفاده کنید به شکل زیر توجه کنید )وقتی که حرف ی را به صورت معمولی تایپ می کنید – کادر زرد (

| Chat (Everyone)                                                                                 | E* |
|-------------------------------------------------------------------------------------------------|----|
| ن یاستاد هنرز شما هست :mm rasa<br>سالم :قست کاریر<br>رقت بخیر :قست کاریر<br>رورقت بخ :قست کاریر |    |
|                                                                                                 |    |

برای چت خصوصی با افراد در کلاس آنلاین کافی است در بخش لیست شرکت کنندگان، ابتدا بر روی نام کاربر مورد نظر کلیک کرده سپس گزینه Private Chat را انتخاب کنید و متن مورد نظر را در کادر اختصاصی بخش Chat تایپ نمائید .

۲.۶ . نحوه صحبت کردن با دانشجویان

\* شما در این صورت باید برای علامت میکروفن ظاهر شده در بخش منوها کلیک کنید

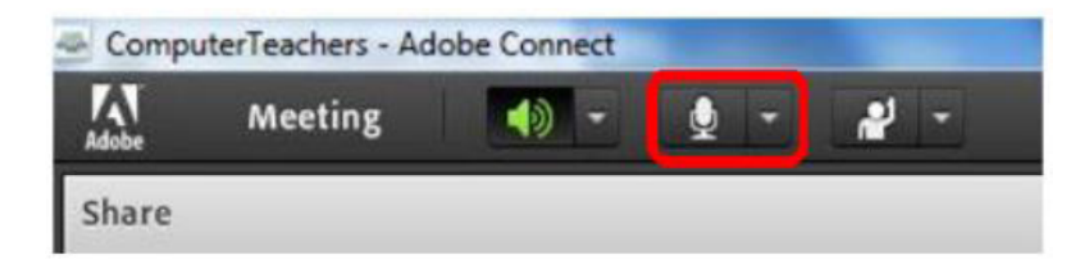

• در کادر ظاهر شده بر روی دکمه Allow کلیک کنید

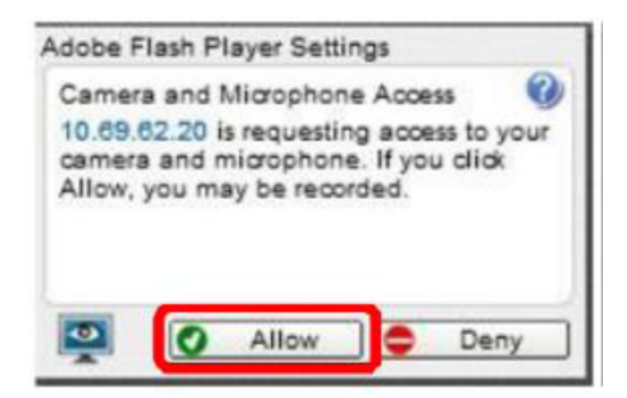

• حال می توانید صحبت کنید و تمام افراد حاضر در کلاس صدای شما را خواهند شنید . در موقع

صحبت کردن میزان ارتعاش صدای شما نیز نمایش داده می شود

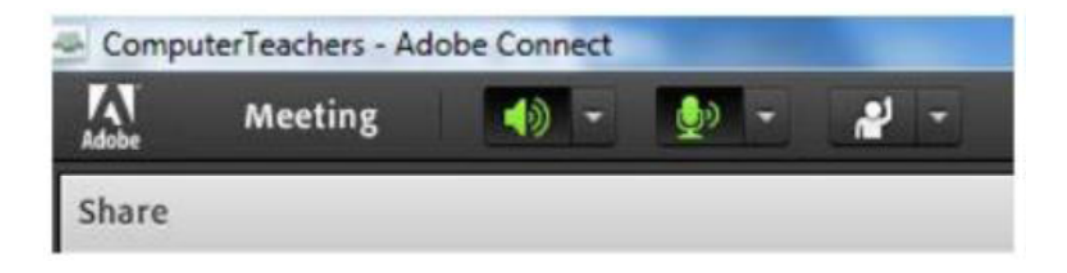

• می توانید صدای خود را موقتا قطع کنید.

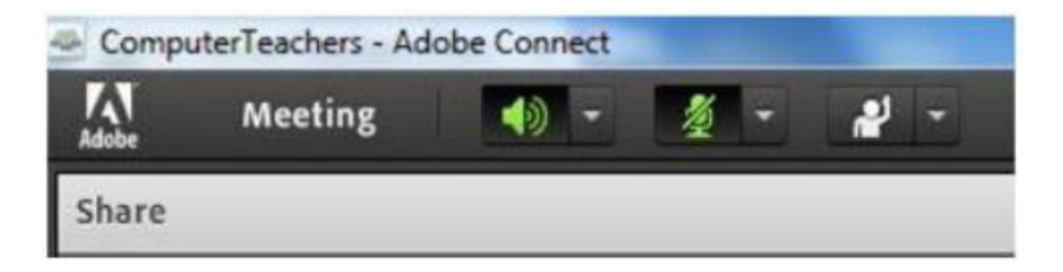

## ۲.۷ . نحوه اجازه خواستن و صحبت کردن در کلاس آنلاین

\* دانشجویان می توانند برای درخواست صحبت، دست بلند کنند یا پیام بدهند.

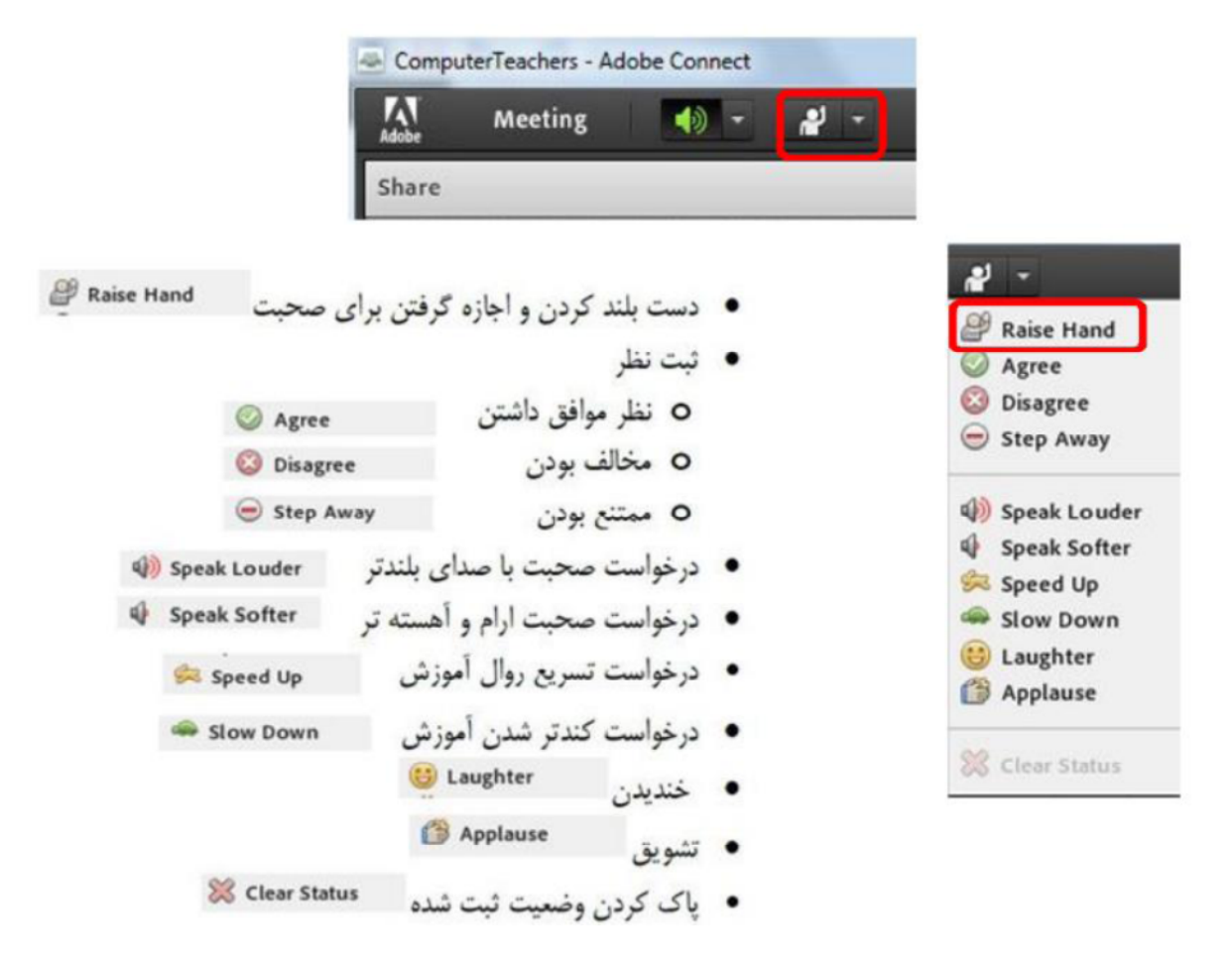

علامت آدمک در بخش شرکت کنندگان در جلوی نام دانشجو نمایش داده می شود .

|                                      | li entre se per |
|--------------------------------------|-----------------|
| Attendees (2)                        | ≣*              |
|                                      |                 |
| ▼ Hosts (1)                          |                 |
| 🗟 admin admin                        |                 |
| <ul> <li>Presenters (0)</li> </ul>   |                 |
| <ul> <li>Participants (1)</li> </ul> |                 |
| ست کاریز 🚨                           | ø               |

 برای اینکه به دانشجو اجازه صحبت بدهید، بر روی اسم او کلیک کرده و گزینه Enable Microphone را انتخاب کنید. قبل از آن میکروفون بقیه دانشجویان را قطع کنید. در جلوی نام

دانشجو علامت ميكروفون ظاهر مي شود.

| Attendees (2)                      | ≡* |
|------------------------------------|----|
|                                    |    |
| ▼ Hosts (1)                        |    |
| 🔒 admin admin                      |    |
| <ul> <li>Presenters (0)</li> </ul> |    |
| ▼ Participants (1)                 |    |
| نىت كەرىر 🔒                        | £  |

#### ۲.۸ . استفاده از WebCam

جهت نمایش تصویر استاد و یا دانشجویان در کلاس استفاده میشود ) برای استفاده از این امکان ، داشتن وب

کم فعال ضروری است (. جهت فعال نمودن تصویر خود در کلاس بصورت زیر عمل کنید :

- ابتدا از اتصال صحیح وب کم به رایانه خود ، اطمینان حاصل کنید .
- درصورت عدم وجود Pod ويدئو نسبت به فعال سازى آن اقدام كنيد .
- در وسط صفحه ی این Pod روی دکمه Start My Webcam کلیک کنید .

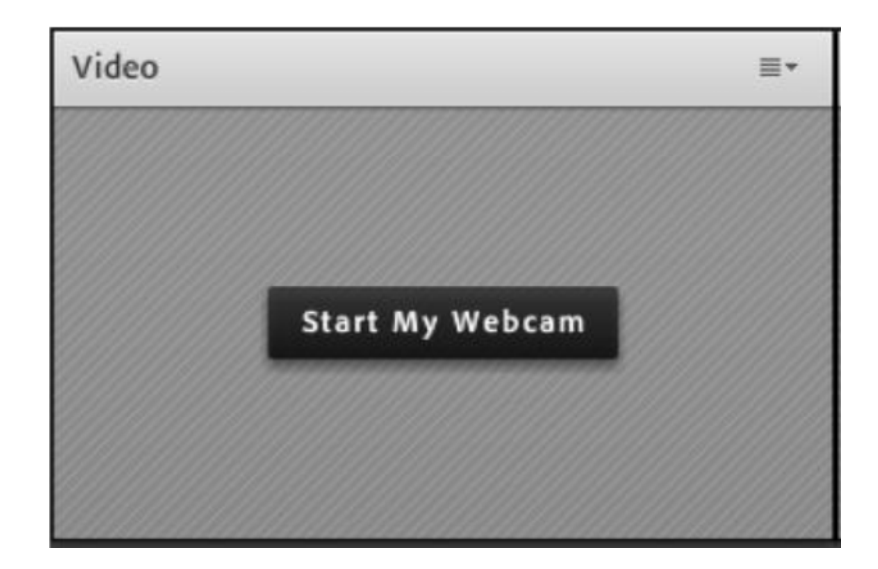

• درصورت نمایش صفحه زیر ابتدا روی دکمه Allow و سپس بر روی دکمه Close کلیک کنید.

|    | Adobe Flash Player                    | Settings              |
|----|---------------------------------------|-----------------------|
|    | Privacy                               |                       |
| -1 | Allow vc.pnu.ac.ir<br>and microphone? | to access your camera |
| 1  | O O Allow                             | Deny                  |
|    | Remember                              | Advanced Y            |
|    | 5 5 5                                 | Close                 |

بخاطر داشته باشید تا این لحظه فقط دوربین فعال شده ولی هیچ یک از کاربران تصاویر ارسالی وب کم

شما را نخواهند دید . جهت ارسال تصویر به سایر کاربران روی دکمه Start Sharing کلیک کنید .

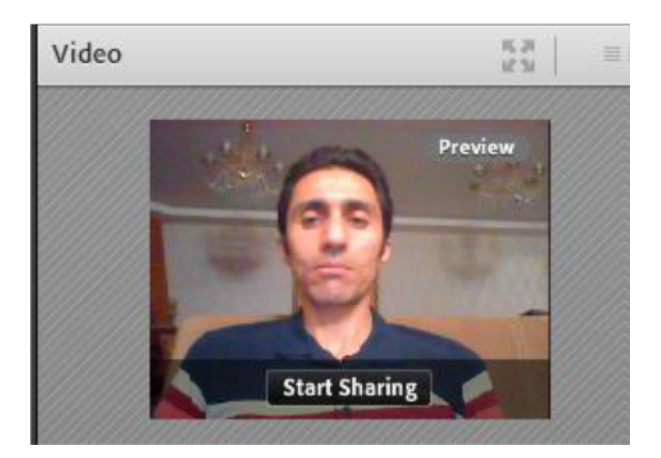

 برای قطع ارسال تصویر به کاربران ، روی دکمه Stop کلیک کنید . همچنین شما میتوانید با کلیک بر روی دکمه Pause ارسال تصویر را بصورت موقت متوقف نمائید ) در این وضعیت، سایر کاربران تصویر شما را بصورت یک عکس ثابت خواهند دید )

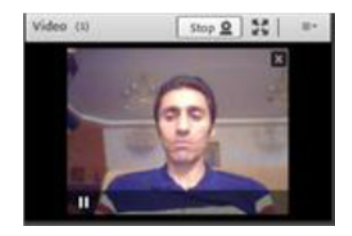

توجه داشته باشید که ارسال مداوم تصویر ممکن است موجب اشغال بیش از اندازه پهنای باند شده ،

قطع و وصلى صدا و افت كيفيت كلاس را در پي داشته باشد .

# ۲.۹ . نمایش محتوای آموزشی به دانشجویان

\* در وسط صفحه گزینه ها را باز کرده و گزینه Share Document را انتخاب کنید

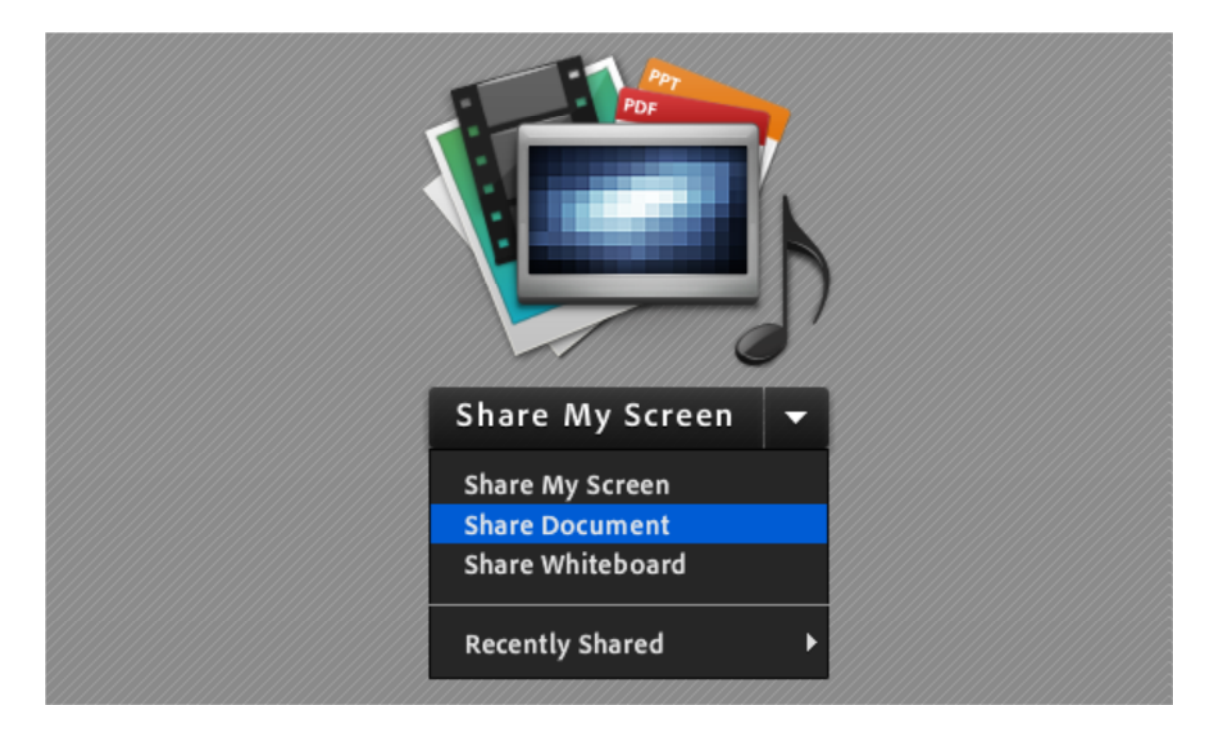

• در پنجره باز شده ابتدا محتوای مورد نظر خود را با استفاده از گزینه Browse My Computer از

روی سیستم خود انتخاب کرده و سپس آپلود کنید.

| Select Document to Share                                      |                             |      |  |  |  |
|---------------------------------------------------------------|-----------------------------|------|--|--|--|
|                                                               |                             |      |  |  |  |
| Share History                                                 | Name                        | Туре |  |  |  |
| Whiteboards<br>Uploaded Files<br>My Content<br>Shared Content | AdobeConnectForStudents.pdf | PDF  |  |  |  |
| Browse My Computer OK Cancel                                  |                             |      |  |  |  |

- سپس فایل اپلود شده را انتخاب نمایید تا نمایش داده شود.
- فایل های power point ممکن است بخوبی نمایش داده نشوند. در اینصورت از گزینه Share My
   مکن استفاده کنید و اسلاید را روی کامپیوتر خود باز کنید.
- در صورت در دسترس داشتن قلم نوری می توانید از گزینه Share Whiteboard نیز استفاده کنید.